# Modicon M340 Peripheral Remote I/O Adapter BMX PRA 0100 User Manual

Schneider Belectric

**Original instructions** 

09/2020

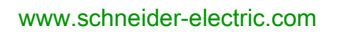

The information provided in this documentation contains general descriptions and/or technical characteristics of the performance of the products contained herein. This documentation is not intended as a substitute for and is not to be used for determining suitability or reliability of these products for specific user applications. It is the duty of any such user or integrator to perform the appropriate and complete risk analysis, evaluation and testing of the products with respect to the relevant specific application or use thereof. Neither Schneider Electric nor any of its affiliates or subsidiaries shall be responsible or liable for misuse of the information contained herein. If you have any suggestions for improvements or amendments or have found errors in this publication, please notify us.

You agree not to reproduce, other than for your own personal, noncommercial use, all or part of this document on any medium whatsoever without permission of Schneider Electric, given in writing. You also agree not to establish any hypertext links to this document or its content. Schneider Electric does not grant any right or license for the personal and noncommercial use of the document or its content, except for a non-exclusive license to consult it on an "as is" basis, at your own risk. All other rights are reserved.

All pertinent state, regional, and local safety regulations must be observed when installing and using this product. For reasons of safety and to help ensure compliance with documented system data, only the manufacturer should perform repairs to components.

When devices are used for applications with technical safety requirements, the relevant instructions must be followed.

Failure to use Schneider Electric software or approved software with our hardware products may result in injury, harm, or improper operating results.

Failure to observe this information can result in injury or equipment damage.

© 2020 Schneider Electric. All rights reserved.

## **Table of Contents**

| Chapter 1 | Safety Information.         About the Book.         Architectures Targeted by the BMX PRA 0100 Module .         Basic Architecture with One Master PLC         Redundant Master PLCs.         Restricted Capabilities of a M340 Remote I/O Station         RMX PRA 0400 Sector with Control Support                                                 | 591<br>234  |
|-----------|----------------------------------------------------------------------------------------------------|-------------|
|           | BMX PRA 0100 Setup with Control Expert                                                                                                    | 5<br>6      |
| Chapter 2 | Introduction to the BMX PRA 0100 Module                                                                                                    | 9<br>0      |
| Chapter 3 | General Characteristics of the BMX PRA 0100 Module .       2         Electrical Characteristics of the BMX PRA 0100 Module .       2         General Characteristics of the BMX PRA 0100 Module .       2         General Characteristics of the BMX PRA 0100 Module .       2         General Characteristics of the BMX PRA 0100 Module .       2 | 3<br>4<br>5 |
| Ohantan A | Memory Characteristics of the BMX PRA 0100 Module                                                                                                    | 6<br>7      |
| Chapter 4 | Installation of the BMX PRA 0100 module                                                                                                    | /<br>7      |
| Chapter 5 | Diagnostics of the BMX PRA 0100 Module       2         BMX PRA 0100 Dlagnostics       2                                                                                                    | 9<br>9      |
| Chapter 6 | Restricted Capabilities of a Remote I/O Station with BMX         PRA 0100       3         Characteristics       3         Application Compatibility       3                                                                                                    | 1<br>2<br>4 |
| Chapter 7 | BMX PRA 0100 Setup 3                                                                                                    | ;<br>7      |
| 7.1       | Setup Using Control Expert                                                                                                    | 8           |
|           | Configuring and Programming the BMX PRA 0100 Module 3                                                                                                    | 9           |
|           | Connecting Control Expert to the BMX PRA 0100 Module                                                                                                    | 0           |
| 7.2       | Setup of the BMX PRA 0100 Module                                                                                                    | 1           |
|           | Standards and Certifications                                                                                                    | 2           |
| 7.3       | Using Firmware Update Tool.                                                                                                    | 3<br>4      |
|           | Firmware Update with Automation Device Maintenance                                                                                                    | 5<br>6      |
| Index     | 4                                                                                                    | 7           |

## Safety Information

## Important Information

#### NOTICE

Read these instructions carefully, and look at the equipment to become familiar with the device before trying to install, operate, service, or maintain it. The following special messages may appear throughout this documentation or on the equipment to warn of potential hazards or to call attention to information that clarifies or simplifies a procedure.

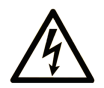

The addition of this symbol to a "Danger" or "Warning" safety label indicates that an electrical hazard exists which will result in personal injury if the instructions are not followed.

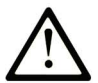

This is the safety alert symbol. It is used to alert you to potential personal injury hazards. Obey all safety messages that follow this symbol to avoid possible injury or death.

## 

**DANGER** indicates a hazardous situation which, if not avoided, will result in death or serious injury.

## A WARNING

**WARNING** indicates a hazardous situation which, if not avoided, **could result in** death or serious injury.

## 

**CAUTION** indicates a hazardous situation which, if not avoided, **could result** in minor or moderate injury.

## NOTICE

NOTICE is used to address practices not related to physical injury.

#### PLEASE NOTE

Electrical equipment should be installed, operated, serviced, and maintained only by qualified personnel. No responsibility is assumed by Schneider Electric for any consequences arising out of the use of this material.

A qualified person is one who has skills and knowledge related to the construction and operation of electrical equipment and its installation, and has received safety training to recognize and avoid the hazards involved.

#### **BEFORE YOU BEGIN**

Do not use this product on machinery lacking effective point-of-operation guarding. Lack of effective point-of-operation guarding on a machine can result in serious injury to the operator of that machine.

## A WARNING

#### UNGUARDED EQUIPMENT

- Do not use this software and related automation equipment on equipment which does not have point-of-operation protection.
- Do not reach into machinery during operation.

#### Failure to follow these instructions can result in death, serious injury, or equipment damage.

This automation equipment and related software is used to control a variety of industrial processes. The type or model of automation equipment suitable for each application will vary depending on factors such as the control function required, degree of protection required, production methods, unusual conditions, government regulations, etc. In some applications, more than one processor may be required, as when backup redundancy is needed.

Only you, the user, machine builder or system integrator can be aware of all the conditions and factors present during setup, operation, and maintenance of the machine and, therefore, can determine the automation equipment and the related safeties and interlocks which can be properly used. When selecting automation and control equipment and related software for a particular application, you should refer to the applicable local and national standards and regulations. The National Safety Council's Accident Prevention Manual (nationally recognized in the United States of America) also provides much useful information.

In some applications, such as packaging machinery, additional operator protection such as pointof-operation guarding must be provided. This is necessary if the operator's hands and other parts of the body are free to enter the pinch points or other hazardous areas and serious injury can occur. Software products alone cannot protect an operator from injury. For this reason the software cannot be substituted for or take the place of point-of-operation protection.

Ensure that appropriate safeties and mechanical/electrical interlocks related to point-of-operation protection have been installed and are operational before placing the equipment into service. All interlocks and safeties related to point-of-operation protection must be coordinated with the related automation equipment and software programming.

**NOTE:** Coordination of safeties and mechanical/electrical interlocks for point-of-operation protection is outside the scope of the Function Block Library, System User Guide, or other implementation referenced in this documentation.

#### START-UP AND TEST

Before using electrical control and automation equipment for regular operation after installation, the system should be given a start-up test by qualified personnel to verify correct operation of the equipment. It is important that arrangements for such a check be made and that enough time is allowed to perform complete and satisfactory testing.

## **WARNING**

#### EQUIPMENT OPERATION HAZARD

- Verify that all installation and set up procedures have been completed.
- Before operational tests are performed, remove all blocks or other temporary holding means used for shipment from all component devices.
- Remove tools, meters, and debris from equipment.

#### Failure to follow these instructions can result in death, serious injury, or equipment damage.

Follow all start-up tests recommended in the equipment documentation. Store all equipment documentation for future references.

#### Software testing must be done in both simulated and real environments.

Verify that the completed system is free from all short circuits and temporary grounds that are not installed according to local regulations (according to the National Electrical Code in the U.S.A, for instance). If high-potential voltage testing is necessary, follow recommendations in equipment documentation to prevent accidental equipment damage.

Before energizing equipment:

- Remove tools, meters, and debris from equipment.
- Close the equipment enclosure door.
- Remove all temporary grounds from incoming power lines.
- Perform all start-up tests recommended by the manufacturer.

#### **OPERATION AND ADJUSTMENTS**

The following precautions are from the NEMA Standards Publication ICS 7.1-1995 (English version prevails):

- Regardless of the care exercised in the design and manufacture of equipment or in the selection and ratings of components, there are hazards that can be encountered if such equipment is improperly operated.
- It is sometimes possible to misadjust the equipment and thus produce unsatisfactory or unsafe operation. Always use the manufacturer's instructions as a guide for functional adjustments. Personnel who have access to these adjustments should be familiar with the equipment manufacturer's instructions and the machinery used with the electrical equipment.
- Only those operational adjustments actually required by the operator should be accessible to the operator. Access to other controls should be restricted to prevent unauthorized changes in operating characteristics.

## About the Book

### At a Glance

#### **Document Scope**

This manual describes the architectures targeted with the **BMX PRA 0100** module, the characteristics of this module and its installation. It assumes that the user understands how to link PLCs using Ethernet.

#### Validity Note

This documentation is valid for EcoStruxure™ Control Expert 15.0 or later.

The technical characteristics of the devices described in the present document also appear online. To access the information online:

| Step | Action                                                                                                    |  |  |
|------|----------------------------------------------------------------------------------------------------|--|--|
| 1    | Go to the Schneider Electric home page www.schneider-electric.com.                                                                                                    |  |  |
| 2    | <ul> <li>In the Search box type the reference of a product or the name of a product range.</li> <li>Do not include blank spaces in the reference or product range.</li> <li>To get information on grouping similar modules, use asterisks (*).</li> </ul>                      |  |  |
| 3    | If you entered a reference, go to the <b>Product Datasheets</b> search results and click on the reference that interests you.<br>If you entered the name of a product range, go to the <b>Product Ranges</b> search results and click on the product range that interests you. |  |  |
| 4    | If more than one reference appears in the <b>Products</b> search results, click on the reference that interests you.                                                                                                    |  |  |
| 5    | Depending on the size of your screen, you may need to scroll down to see the datasheet.                                                                                                    |  |  |
| 6    | To save or print a datasheet as a .pdf file, click <b>Download XXX product datasheet</b> .                                                                                                    |  |  |

The characteristics that are described in the present document should be the same as those characteristics that appear online. In line with our policy of constant improvement, we may revise content over time to improve clarity and accuracy. If you see a difference between the document and online information, use the online information as your reference.

#### **Related Documents**

| Title of documentation                                                                                | Reference number                                                                                                    |
|----------------------------------------------------------------------------------------------------|----------------------------------------------------------------------------------------------------|
| EcoStruxure™ Control Expert, Operating Modes                                                          | 33003101 (English), 33003102 (French),<br>33003103 (German), 33003104 (Spanish),<br>33003696 (Italian), 33003697 (Chinese)                                     |
| EcoStruxure™ Control Expert, Program Languages<br>and Structure, Reference Manual                     | 35006144 (English), 35006145 (French),<br>35006146 (German), 35013361 (Italian),<br>35006147 (Spanish), 35013362 (Chinese)                                     |
| Modicon M580, Hardware, Reference Manual                                                              | EIO000001578 (English),<br>EIO0000001579 (French),<br>EIO000001580 (German),<br>EIO000001582 (Italian),<br>EIO0000001581 (Spanish),<br>EIO0000001583 (Chinese) |
| Modicon M580 BMENOC0301/11, Ethernet<br>Communication Module, Installation and<br>Configuration Guide | HRB62665 (English), HRB65311 (French),<br>HRB65313 (German), HRB65314 (Italian),<br>HRB65315 (Spanish), HRB65316 (Chinese)                                     |
| Modicon M580 BMENOC0321, Control Network<br>Module, Installation and Configuration Guide              | NVE24232 (English), NVE24233 (French),<br>NVE24237 (German), NVE24240 (Italian),<br>NVE24239 (Spanish), NVE24242 (Chinese)                                     |
| Modicon M340, Processors, Setup Manual                                                                | 35012676 (English), 35012677 (French),<br>35013351 (German), 35013352 (Italian),<br>35013353 (Spanish), 35013354 (Chinese)                                     |
| Premium using EcoStruxure™ Control Expert, Hot<br>Standby, User Manual                                | 35012068 (English), 35012070 (French),<br>35012069 (German), 35012072 (Italian),<br>35012071 (Spanish), 35012073 (Chinese)                                     |

You can download these technical publications and other technical information from our website at <u>www.schneider-electric.com/en/download</u>.

#### **Product Related Information**

## **WARNING**

#### UNINTENDED EQUIPMENT OPERATION

The application of this product requires expertise in the design and programming of control systems. Only persons with such expertise should be allowed to program, install, alter, and apply this product.

Follow all local and national safety codes and standards.

Failure to follow these instructions can result in death, serious injury, or equipment damage.

## Chapter 1 Architectures Targeted by the BMX PRA 0100 Module

#### Introduction

This chapter introduces the **BMX PRA 0100** module that allows X80 Remote I/O Stations to be managed by a Modicon M580, Modicon Quantum or Premium Master PLC.

#### What Is in This Chapter?

This chapter contains the following topics:

| Торіс                                                | Page |
|------------------------------------------------------|------|
| Basic Architecture with One Master PLC               | 12   |
| Redundant Master PLCs                                | 13   |
| Restricted Capabilities of a M340 Remote I/O Station |      |
| BMX PRA 0100 Setup with Control Expert               | 15   |
| BMXPRA0100 Device DTM                                | 16   |

### Basic Architecture with One Master PLC

#### **One Master Example**

The following figure shows one Master PLC that controls 3 Remote I/O Stations.:

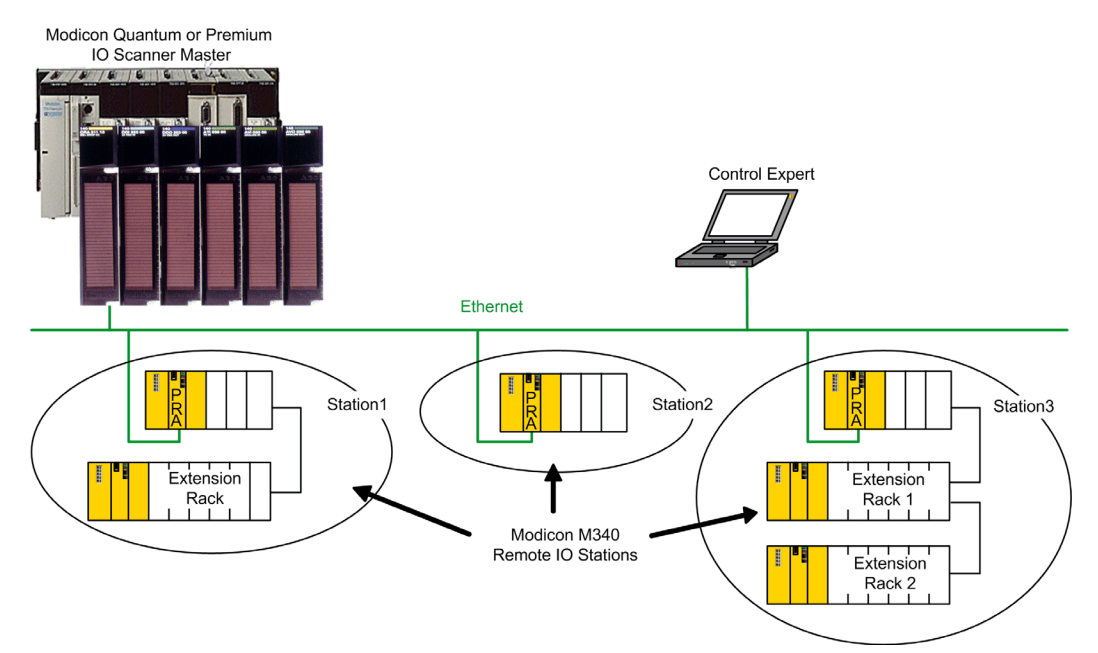

### **Redundant Master PLCs**

#### **Dual Link Example**

The redundancy of the Dual Ethernet link to the Remote I/O Stations is performed with a **BMX NOE 0100** module and the embedded Ethernet port of the **BMX PRA 0100** module:

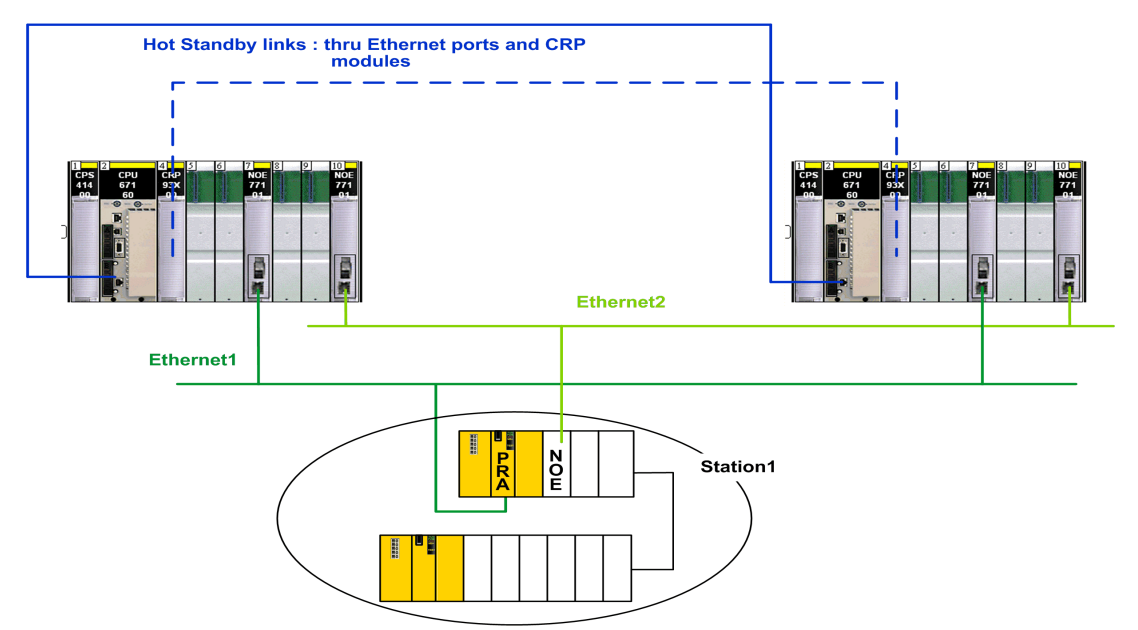

**NOTE:** Only redundancy of the Ethernet link (Ethernet medium) can be performed using this architecture. If the **BMX PRA 0100** module becomes inoperative, no exchange can be performed by the **BMX NOE 0100** module.

### Restricted Capabilities of a M340 Remote I/O Station

#### **Restricted Capabilities**

For information about the restricted capabilities of a Remote I/O Station managed through a **BMX PRA 0100** module, refer to Restricted Capabilities of a Remote I/O Station *(see page 31)*.

### BMX PRA 0100 Setup with Control Expert

#### **Control Expert Application**

The application manages the I/O objects to be exchanged with the Master PLC via the I/O scanning mechanism. For more information, refer to the BMX PRA 0100 Setup *(see page 37).* 

**NOTE:** For Modicon M580 OS version ≥2.40, the PRA Device DTM *(see page 16)* allow to configure Ethernet Modbus/TCP DIO drop with a **BMX PRA 0100** module.

### BMXPRA0100 Device DTM

#### Overview

The configuration of an Ethernet Modbus/TCP DIO drop with a BMXPRA0100 module can be integrated in an M580 application.

The DTM for PRA device is available in the Control Expert DTM **Hardware Catalog** and can be added to the DTM connectivity tree of your M580 project at the following levels: **Host PC node (level 1):** BMEP58\_ECPU\_EXT DTM **communication module node (level 2):** BME NOC 03x1.y DTM

#### Adding the PRA DTM

| Step | Action                                                                                                    |  |  |
|------|----------------------------------------------------------------------------------------------------|--|--|
| 1    | Open the Control Expert DTM Browser ( <b>Tool → DTM Browser</b> ).                                                      |  |  |
| 2    | In the DTM Browser select the node where the PRA DTM is to be added.                                                    |  |  |
| 3    | Right-click and select <b>Add</b> . This open the Add window (a subset of the <b>Hardware Catalog</b> ).                |  |  |
| 4    | In the Add window select the PRA Device DTM to be added to the DTM connectivity tree.                                   |  |  |
| 5    | Either:<br>• Click on the <b>Add DTM</b> button<br>• Double-click on the selected DTM                                   |  |  |
|      | Results: The 4-tab DTM Properties of dialog opens.                                                                      |  |  |
| 6    | Using the 4 tabs, verify that the correct DTM has been added to the DTM connectivity tree and verify its configuration. |  |  |
|      | <b>NOTE:</b> The name of the PRA Device DTM instance is used as name of the corresponding PRA project.                  |  |  |
|      | One time the PRA Device name has been defined at PRA Device DTM creation, it is forbidden to change it.                 |  |  |
| 7    | Click on the <b>OK</b> button to finish adding the PRA DTM to the network tree.                                         |  |  |

#### Launching the PRA DTM

| Step | Action                                                                                                    |  |  |  |  |
|------|----------------------------------------------------------------------------------------------------|--|--|--|--|
| 1    | Open the Control Expert <b>DTM Browser</b> ( <b>Tool</b> → <b>DTM Browser</b> ).                                                                                                    |  |  |  |  |
| 2    | In the <b>DTM Browser</b> , find the name of the DTM that you assigned to the module PRA.                                                                                                    |  |  |  |  |
| 3    | Double-click the DTM to open the <b>Pra Editor</b> window.                                                                                                    |  |  |  |  |
|      | NOTE: You can also right-click the master DTM and select Open.                                                                                                    |  |  |  |  |
| 4    | Click Launch PRA button to launch a new Control Expert instance handling the PRA device.                                                                                                    |  |  |  |  |
| 5    | <ul> <li>Either:</li> <li>This is the first time Control Expert instance handling PRA is launched:</li> <li>You can open the default project template (PRA_Template.XEF) that configure a new BMXPRA0100 module.</li> <li>The first time the project is saved as *.STU, an association is created between the PRA DTM instance and the *.STU project.</li> </ul> |  |  |  |  |
|      | • The next time the Control Expert instance handling the PRA device is launched, the last saved<br>*.STU project is automatically opened.                                                                                                    |  |  |  |  |
|      | <b>NOTE:</b> Only one PRA device can be configured at a time.                                                                                                    |  |  |  |  |

#### Configuring the Data Exchange Mechanism

The data exchange mechanism from PRA to M580 is managed by the PRA DTM through its master DTM:

| Step | Action                                                                                                    |  |  |  |
|------|----------------------------------------------------------------------------------------------------|--|--|--|
| 1    | Open the Control Expert <b>DTM Browser</b> ( <b>Tool</b> → <b>DTM Browser</b> ).                                                            |  |  |  |
| 2    | Find the master DTM where the PRA DTM has been added.                                                                                       |  |  |  |
| 3    | Double-click the master DTM to open the configuration window.                                                                               |  |  |  |
|      | NOTE: You can also right-click the master DTM and select Open.                                                                              |  |  |  |
| 4    | In the navigation pane, expand (+) the <b>Device List</b> to see the associated devices.                                                    |  |  |  |
| 5    | Select the PRA device form the <b>Device List</b> to view the <b>Properties</b> , <b>Address Setting</b> , and <b>Request Setting</b> tabs. |  |  |  |
| 6    | δ Select the <b>Request Setting</b> tab to configure the data exchange mechanism.                                                           |  |  |  |

For more details on request configuration, when the PRA DTM is added under:

- M580 CPU, refer to *Request Setting Tab (see Modicon M580, Hardware, Reference Manual)* description.
- BMENOC0301 or BMENOC0311 communication module, refer to *Request Setting Tab* (see Modicon M580, BMENOC0301/0311 Ethernet Communications Module, Installation and Configuration Guide) description.
- BMENOC0321 communication module, refer to *Request Setting Tab (see Modicon M580, BMENOC0321 Control Network Module, Installation and Configuration Guide)* description.

#### Limitations

In Control Expert DTM browser of your M580 project, the following commands in the contextual menu of the PRA DTM are disabled:

- Connect
- Load data from device
- Store data to device
- Copy
- Device menu → Additional functions → about

#### Compatibility

To be compatible with future versions of Control Expert, you have to chose one of the following methods.

Method using Archived Application Files (\*.STA):

| Step | Action                                                                                                    |  |
|------|----------------------------------------------------------------------------------------------------|--|
| 1    | <ul> <li>Before updating the version of Control Expert:</li> <li>Archive each PRA projects in STA format</li> <li>Archive the M580 project in STA format</li> </ul> |  |
| 2    | Update the version of Control Expert.                                                                                                    |  |
| 3    | Open the archived M580 project in STA format and all archived PRA projects in STA format.                                                                           |  |

Method Application Exchange File (\*.XEF):

| Step | Action                                                                    |  |
|------|---------------------------------------------------------------------------|--|
| 1    | Before updating the version of Control Expert:                            |  |
|      | Export each PRA projects in XEF format                                    |  |
|      | • Export the M580 project in ZEF format                                   |  |
| 2    | Update the version of Control Expert.                                     |  |
| 3    | Import the M580 project in ZEF format and all PRA projects in XEF format. |  |

## Chapter 2 Introduction to the BMX PRA 0100 Module

#### Introduction

This chapter provides introductory information about the BMX PRA 0100 module.

#### What Is in This Chapter?

This chapter contains the following topics:

| Торіс                             | Page |
|-----------------------------------|------|
| Introduction                      | 20   |
| BMX PRA 0100 Physical Description | 21   |

### Introduction

#### Installation

The **BMX PRA 0100** module is installed in a BMX XBP •••• or BME XBP •••• rack. These racks must be supplied with a power supply module.

#### **Functions**

A **BMX PRA 0100** module manages the entire Peripheral Remote IO Station, which includes the following elements:

- Any discrete input/output modules
- Any analogue input/output modules
- One BMX NOE 0100 Ethernet module (if necessary)

#### **Main Characteristics**

The following table shows the main characteristics of the BMX PRA 0100 module:

| Peripheral Remote<br>IO Adaptor | Global Maximum<br>Number of Digital<br>Inputs/Outputs | Global Maximum<br>Number of Analog<br>Inputs/Outputs | Total Memory Size                                                                                                    | Integrated Ethernet<br>Connections |
|---------------------------------|-------------------------------------------------------|------------------------------------------------------|----------------------------------------------------------------------------------------------------|------------------------------------|
| BMX PRA 0100                    | 1024                                                  | 256                                                  | <ul> <li>448 KB:</li> <li>96 KB for data.</li> <li>352 KB for<br/>application (96 KB<br/>for system and 256<br/>for the rest)</li> </ul> | 1                                  |

### BMX PRA 0100 Physical Description

#### Illustration

The following figure is a BMX PRA 0100 module:

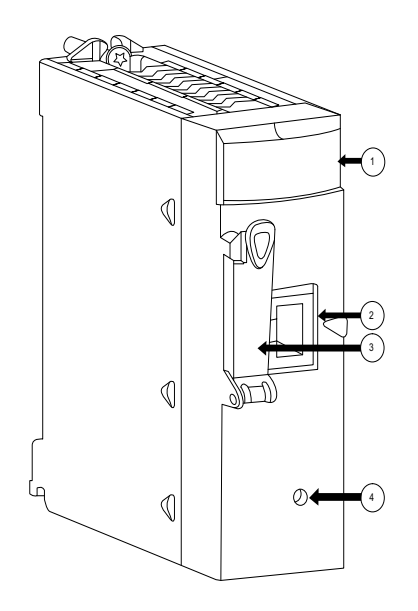

- 1 Display panel
- 2 Ethernet port
- 3 Protected memory card port
- 4 unused

#### **Ethernet Link**

In the Introduction to BMX P34 xxxx Processors documentation, refer to the Ethernet link *(see Modicon M340, Processors, Setup Manual)* section.

## Chapter 3 General Characteristics of the BMX PRA 0100 Module

#### Introduction

This chapter provides general information about the BMX PRA 0100 module.

#### What Is in This Chapter?

This chapter contains the following topics:

| Торіс                                                 | Page |
|-------------------------------------------------------|------|
| Electrical Characteristics of the BMX PRA 0100 Module | 24   |
| General Characteristics of the BMX PRA 0100           |      |
| Memory Characteristics of the BMX PRA 0100 Module     | 26   |

### Electrical Characteristics of the BMX PRA 0100 Module

#### Peripheral Remote I/O Module Power Consumption

The following table shows the power consumption for the BMX PRA 0100 module:

| Peripheral Remote I/O Adaptor | Average Consumption |
|-------------------------------|---------------------|
| BMX PRA 0100                  | 95 mA               |

#### Peripheral Remote I/O Module Dissipated Power

The following table shows the average dissipated power for the BMX PRA 0100 module:

| Peripheral Remote I/O Adaptor | Dissipated Power |
|-------------------------------|------------------|
| BMX PRA 0100                  | 2.3 W            |

### General Characteristics of the BMX PRA 0100

#### **Altitude Operating Conditions**

The characteristics apply to the module **BMX PRA 0100** for use at altitude up to 2000 m (6560 ft). When the module operates above 2000 m (6560 ft), apply additional derating.

For detailed information, refer to chapter *Operating and Storage Conditions (see Modicon M580, M340, and X80 I/O Platforms, Standards and Certifications).* 

#### **Module Characteristics**

The following table shows the general characteristics for the BMX PRA 0100 module:

| Characteristics                          |                                 |                                  | Available                 |
|------------------------------------------|---------------------------------|----------------------------------|---------------------------|
| Functions                                | Maximum number of               | Digitial rack inputs/outputs     | 1024                      |
|                                          |                                 | Analog rack inputs/outputs       | 256                       |
|                                          |                                 | Expert channels                  | 0                         |
|                                          |                                 | Ethernet channels                | 2                         |
|                                          |                                 | AS-i Field Bus                   | 0                         |
|                                          |                                 | Simultaneous communication EF    | 16                        |
|                                          | Maximum number of               | USB                              | 0                         |
| r                                        | modules                         | Embedded Serial Modbus link port | 0                         |
|                                          |                                 | Embedded Ethernet port           | 1                         |
|                                          | Savable real-time clock         | Yes                              |                           |
| Savable Application Data Memory Capacity |                                 | 96 KB                            |                           |
| Application Structure                    | Application Structure MAST task |                                  | 1                         |
|                                          | FAST task                       |                                  | 0                         |
|                                          | Event processing                |                                  | 0                         |
| Application Code<br>Execution Speed      | Internal RAM                    | 100% Boolean                     | 8.1 Kins <sup>1</sup> /ms |
|                                          |                                 | 65% Boolean + 35% digital        | 6.4 Kins <sup>1</sup> /ms |
| Execution Time                           | One basic Boolean instruction   |                                  | 0.12 µs                   |
|                                          | One basic digital instruction   |                                  | 0.17 µs                   |
| Operating temperature 060 °C (32140 °F   |                                 | 060 °C (32140 °F)                |                           |
| 1 Kins: 1024 instructi                   | ons (list type)                 |                                  |                           |

### Memory Characteristics of the BMX PRA 0100 Module

#### Memory Size of Located Data

The following table shows maximum memory size of the located data in the BMX PRA 0100:

| Type of Object                                                                      | Address            | Maximum Size | Default Size |
|-------------------------------------------------------------------------------------|--------------------|--------------|--------------|
| Internal bits                                                                       | %Mi                | 2000         | 512          |
| Input/Output bits                                                                   | %lr.m.c<br>%Qr.m.c | (1)          | (1)          |
| System bits                                                                         | %Si                | 128          | 128          |
| Internal words                                                                      | %MWi               | 3000         | 1024         |
| Constant words                                                                      | %KWi               | 512          | 128          |
| System words                                                                        | %SWi               | 168          | 168          |
| (1) Depends on the equipment configuration that is declared (input/output modules). |                    |              |              |

#### **Unlocated Data**

The types of unlocated Data are:

- Elementary Data Types (EDT)
- Derived Data Types (DDT)
- DFB and EFB function block data

#### **Total Data Memory**

The total size of located and non-located data is limited to 96 Kilobytes for the **BMX PRA 0100** module.

## Chapter 4 Installation of the BMX PRA 0100 Module

### Installation of the BMX PRA 0100 module

#### **BMX P34 CPUs**

For installation details, refer to Installation of BMX P34 xxxx Processors *(see Modicon M340, Processors, Setup Manual)*. During the installation be sure to follow recommendations about the **BMX PRA 0100** limitations *(see page 31)* (for example, an SD-card with a file storage system cannot be installed in this module).

## Chapter 5 Diagnostics of the BMX PRA 0100 Module

### **BMX PRA 0100 Dlagnostics**

#### **BMX P34 CPU Diagnostics**

For information about the **BMX PRA 0100** diagnostics, refer to BMX P34 xxxx Processors Diagnostics *(see Premium using EcoStruxure™ Control Expert, Hot Standby, User Manual).* 

#### BMX PRA 0100 Display

The **BMX PRA 0100** display is different from the BMX P34 CPU displays as shown in the following figure:

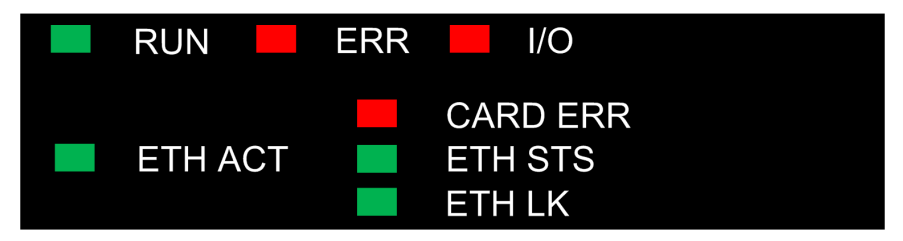

## Chapter 6 Restricted Capabilities of a Remote I/O Station with BMX PRA 0100

#### Introduction

This chapter includes information about the capabilities, modes of operation, and compatibility of a Modicon M340 Remote I/O Station with the **BMX PRA 0100** module.

#### What Is in This Chapter?

This chapter contains the following topics:

| Торіс                     | Page |
|---------------------------|------|
| Characteristics           | 32   |
| Application Compatibility | 34   |

### Characteristics

#### Introduction

The **BMX PRA 0100** language and configuration capabilities are almost the same as those of the BMX P34 CPUs *(see Modicon M340, Processors, Setup Manual)*: Unlocated Data, DDT, IODDT, Array, Floating, EFB, FBD, Diagnostics, Cold start only, etc.

The exceptions for the **BMX PRA 0100** module are given below in the Restrictions section *(see page 32)*.

#### **Remote I/O Station Capabilities**

A Modicon M340 Remote I/O Station with the **BMX PRA 0100** module has the following characteristics:

| Characteristic                                               | Available |  |
|--------------------------------------------------------------|-----------|--|
| Configuration Capabilities                                   |           |  |
| Number of racks (4-, 6-, 8- or 12-slot)                      | 4         |  |
| Digital channels                                             | 1024      |  |
| Analog channels                                              | 256       |  |
| Ethernet networks                                            | 2         |  |
| Counting channels                                            | 0         |  |
| Motion channels                                              | 0         |  |
| CANopen fieldbus                                             | 0         |  |
| AS-Interface                                                 | 0         |  |
| Communication Capabilities                                   |           |  |
| Embedded Serial Link ports                                   | 0         |  |
| USB ports                                                    | 0         |  |
| Serial Link ports ( <b>BMX NOM 0200</b> module) <sup>2</sup> | 4         |  |
| FactoryCast (BMX NOE 0110 module)                            | 0         |  |
| Global Data Service <sup>1</sup>                             | None      |  |
| I/O Scanner Master <sup>1</sup>                              | None      |  |
| Application Structure                                        |           |  |
| MAST Task                                                    | 1         |  |
| FAST Task                                                    | 0         |  |
| I/O Events                                                   | 0         |  |
| Timer Events                                                 | 0         |  |
| Symbols Database support                                     | None      |  |

| Characteristic                                         | Available |  |
|--------------------------------------------------------|-----------|--|
| Memory Service                                         |           |  |
| Support of SD-Card without file system (BMX RMS 008MP) | Yes       |  |
| Support of SD-Card with file system                    | No        |  |
| Support of Application backup                          | Yes       |  |
| Other Services                                         |           |  |
| WEB Services                                           | None      |  |

- 1 When a **BMX NOE 0100** module is configured in the Remote I/O Station, the module cannot perform these services.
- 2 A maximum of 4 configured channels (with 2 to 4 modules).

### **Application Compatibility**

#### **SD Card Application Restriction**

An application on a SD Card designed for the **BMX PRA 0100** module can only be executed on a **BMX PRA 0100** module. It cannot be executed on the BMX P34 CPUs.

#### Import/Export mechanism

The master \*.STA file generated in Unity Pro v6.0 cannot be fully opened in Control Expert. Slave projects are saved in \*.STU format that are not compatible when updating Unity Pro/Control Expert *(see EcoStruxure™ Control Expert, Program Languages and Structure, Reference Manual)* from one version to another.

Here below is described the way to fully retrieve the master \*.sta and the \*.stu slave applications:

In Unity Pro v6.0

- Export Master BMX PRA 0100 Project (see EcoStruxure ™ Control Expert, Program Languages and Structure, Reference Manual)
  - \*.ZEF file (Full Application Exchange Files) to import a global project with global DTMs configuration
  - \*.XEF file (Application Exchange Files) to import a global project without global DTMs configuration
- Export slave BMX PRA 0100 project For All BMX PRA 0100 restore the slave project:
  - launch the I/O Scanning
  - select a slave BMX PRA 0100
     A new Unity Pro window opens
  - $\bigcirc$  File → Export
  - The global project \*.ZEF or \*.XEF files

In Control Expert

- Restore master project File (see EcoStruxure ™ Control Expert, Program Languages and Structure, Reference Manual)
  - File → Open
  - $\odot$  The global project \* . <code>ZEF</code> or \* . <code>XEF</code> files saved in Unity Pro v6.0 to be selected
- Restore slave project files

For All BMX PRA 0100 restore the slave project:

- o launch the I/O Scanning
- select a slave BMX PRA 0100
   A new Control Expert window opens
- File → Open
- $\odot\,$  The global project \* . <code>ZEF</code> or \* . <code>XEF</code> files saved in Unity Pro v6.0 have to be selected

• Save Project (see EcoStruxure ™ Control Expert, Program Languages and Structure, Reference Manual)

NOTE: This migration can also be achieved using Save Archive.

In Unity Pro v6.0

- Save the master Archive *(see EcoStruxure* <sup>™</sup> *Control Expert, Program Languages and Structure, Reference Manual)* 
  - File → Save Archive
- Save the slave Archive (see EcoStruxure ™ Control Expert, Program Languages and Structure, Reference Manual)
  - o launch the I/O Scanning
  - $\odot\,$  select a slave BMX PRA 0100  $\,$

A new Unity Pro window open

○ File → Save Archive

In Control Expert

- Open master Archive (see EcoStruxure ™ Control Expert, Operating Modes)
  - File → Open
  - $\odot\,$  The archive \* . <code>STA</code> file saved in Unity Pro v6.0 have to be selected
- Open slave Archive
  - o launch the I/O Scanning
  - o select a slave BMX PRA 0100
    - A new Control Expert window opens
  - File → Open
  - $\sigma\,$  The archive \* . <code>STA</code> file saved in Unity Pro v6.0 have to be selected
- Save Archive (see EcoStruxure ™ Control Expert, Program Languages and Structure, Reference Manual)

## Chapter 7 BMX PRA 0100 Setup

#### Introduction

This chapter explains how to use Control Expert and firmware update tool and how to set up the **BMX PRA 0100** module.

#### What Is in This Chapter?

This chapter contains the following sections:

| Section | Торіс                            |    |
|---------|----------------------------------|----|
| 7.1     | Setup Using Control Expert       | 38 |
| 7.2     | Setup of the BMX PRA 0100 Module |    |
| 7.3     | Using Firmware Update Tool       |    |

## Section 7.1 Setup Using Control Expert

#### Introduction

This section provides information about configuring, programming and connecting the **BMX PRA 0100** module.

#### What Is in This Section?

This section contains the following topics:

| Торіс                                                | Page |
|------------------------------------------------------|------|
| Configuring and Programming the BMX PRA 0100 Module  | 39   |
| Connecting Control Expert to the BMX PRA 0100 Module | 40   |

### Configuring and Programming the BMX PRA 0100 Module

#### Introduction

The BMX PRA 0100 module is configured and programmed through Control Expert.

#### **CPU** Catalogue

The BMX PRA 0100 module version 2.10 is a part of the Control Expert standard CPU catalogue:

| New Project                                               |                                                                                        |                                                                                                    |                      |
|-----------------------------------------------------------|----------------------------------------------------------------------------------------|----------------------------------------------------------------------------------------------------|----------------------|
| Show all versions           PLC                           | Min.OS Version<br>02.10<br>02.10<br>02.10<br>02.10<br>02.10<br>02.10<br>02.10<br>02.10 | Description<br>CPU 340-10 Modbus<br>CPU 340-20 Modbus CANopen<br>CPU 340-20 Modbus CANopen<br>CPU 340-20 Modbus CANopen2<br>CPU 340-20 Modbus Ethernet<br>CPU 340-20 Ethernet CANopen<br>CPU 340-20 Ethernet CANopen2<br>Peripheral Remote I/O Adaptor | OK<br>Cancel<br>Help |
| Project Settings<br>☐ Setting File: <a>Image: Setting</a> | fault settings>                                                                        |                                                                                                    | ]                    |

### Connecting Control Expert to the BMX PRA 0100 Module

#### **Connecting Media**

Ethernet is the only media for connecting Control Expert to the **BMX PRA 0100** module. Refer to the Ethernet CPU or NOE modules documentation for details on how to operate such a connection, particularly how to initialize IP addresses.

Control Expert manages the **BMX PRA 0100** connected modes exactly as it does with the BMX P34 CPUs.

## Section 7.2 Setup of the BMX PRA 0100 Module

#### Introduction

This section provides information about installing a **BMX PRA 0100** module and the certificates that apply to it.

#### What Is in This Section?

This section contains the following topics:

| Торіс                                | Page |
|--------------------------------------|------|
| BMX PRA 0100 Installation Procedures | 42   |
| Standards and Certifications         | 43   |

### BMX PRA 0100 Installation Procedures

#### Installation

To install the **BMX PRA 0100** module, refer to Installing the BMX P34 xxxx Processors *(see Modicon M340, Processors, Setup Manual).* 

### **Standards and Certifications**

#### Download

Click the link that corresponds to your preferred language to download standards and certifications (PDF format) that apply to the modules in this product line:

| Title                                      | Languages                             |
|--------------------------------------------|---------------------------------------|
| Modicon M580, M340, and X80 I/O Platforms, | • English: <u><i>EIO000002726</i></u> |
| Standards and Certifications               | • French: <i>EIO000002727</i>         |
|                                            | • German: <i><u>EIO000002728</u></i>  |
|                                            | • Italian: <u><i>EIO000002730</i></u> |
|                                            | • Spanish: <i><u>EIO000002729</u></i> |
|                                            | • Chinese: <u><i>ElO000002731</i></u> |

## Section 7.3 Using Firmware Update Tool

#### Introduction

This section provides information about connecting the Automation Device Maintenance or Unity Loader software and about firmware updates.

#### What Is in This Section?

This section contains the following topics:

| Торіс                                              | Page |
|----------------------------------------------------|------|
| Firmware Update with Automation Device Maintenance | 45   |
| Firmware Update with Unity Loader                  | 46   |

### Firmware Update with Automation Device Maintenance

#### Overview

The EcoStruxure<sup>™</sup> Automation Device Maintenance is a standalone tool that allows and simplifies the firmware update of devices in a plant (single or multiple).

The tool supports the following features:

- Automatic device discovery
- Manual device identification
- Certificate management
- · Firmware update for multiple devices simultaneously

**NOTE:** For a description of the download procedure, refer to the *EcoStruxure* <sup>TM</sup> Automation Device Maintenance, User Guide.

### Firmware Update with Unity Loader

#### **Connecting Unity Loader**

Ethernet is the only media used for connecting the Unity Loader software to the **BMX PRA 0100** module.

#### **Unity Loader Management**

The Unity Loader software manages the **BMX PRA 0100** module as a BMX P34 xxxx processor. It displays the correct product designation, "BMXPRA0100 Peripheral Remote I/O Adaptor", on both the ldx file and the connected device sides.

For the description of the download procedure, refer to chapter *Update Procedure with Unity Loader (see Modicon M340, Update Procedure, User Guide)* or refer to *Unity Loader, User Guide.* 

## Index

### В

BMXPRR0100 DTM, *16* 

## С

certifications, 43

### F

firmware update, *45* upgrade, *45* 

## S

standards, 43

## U

update firmware, *45* upgrade firmware, *45*